## 100 trucos de productividad

# 2019

#### Practica mientras aprendes con los archivos de ejercicios.

Descarga los archivos que el instructor utiliza para enseñar el curso. Sigue las instrucciones y aprende viendo, escuchando y practicando.

Instructor

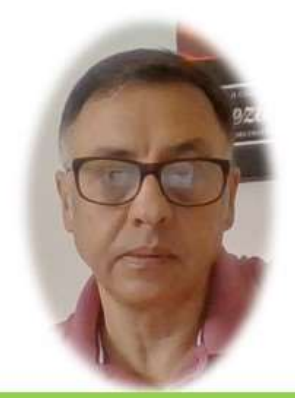

Miguel Ángel Franco García

Cert Prep: Excel Associate - Microsoft Office Specialist for Office 2019 and Office 365

#### Detalles del curso

Optimiza tu trabajo en Excel con la variada lista de trucos que te presenta este curso. Esta formación te presenta importantes detalles sobre la propia configuración de Excel, hasta técnicas que servirán para proteger nuestra información o aumentar nuestra velocidad de trabajo. Este curso es, en definitiva, una excelente recopilación de trucos agrupados por objetivo, para que encuentres el tip adecuado que te servirá para ahorrar tiempo y esfuerzo pensada para cualquier persona que trabaje con Microsoft Excel.

Aptitudes tratadas en este curso

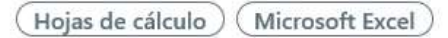

Miguel Ángel Franco García Página 1 | 4

### Forzar formato de número telefónico

Si estamos acostumbrados a leer los números de teléfonos con agrupaciones de cifras, podemos obligar a Excel a que nos lo presente con un formato de celdas especifico en pantalla, no es nada difícil como vamos a poder ver.

Debajo del enunciado, tenemos este rango de celdas.

| 606 13 13 13 |
|--------------|
| 609 45 79 81 |
| 666 88 13 10 |
| 669 68 93 39 |
|              |

Tiene números de teléfonos con el formato que deseamos.

Este rango de celdas que aún no tiene ese formato.

| 606 13 13 13 | 606131313 |
|--------------|-----------|
| 609 45 79 81 | 609457981 |
| 666 88 13 10 | 666881310 |
| 669 68 93 39 | 669689339 |
|              |           |

Pues seleccionamos esas celdas, y, presionamos <CTRL> <1>, pero ese numero tiene que ser el del teclado alfanumérico, no puede ser el teclado numérico, así, obtenemos le cuadro de dialogo formato de celdas.

Miguel Ángel Franco García Página 2 | 4

| lúmero Alineación                                       | Fuente               | Borde       | Relleno     | Proteger            |                   |
|---------------------------------------------------------|----------------------|-------------|-------------|---------------------|-------------------|
| Anneacion                                               | ruente               | DUIGE       | Kellello    | Floteger            |                   |
| ategoría:                                               | -                    |             |             |                     |                   |
| General 🔨 🔨                                             | Muestra              |             |             |                     |                   |
| Número<br>Moneda                                        | 606131313            |             |             |                     |                   |
| Contabilidad<br>Fecha<br>Hora<br>Porcentaje<br>Fracción | Las celda<br>número. | is con forn | nato genera | l no tienen un form | ato específico de |
| rexto<br>Especial<br>Personalizada                      |                      |             |             |                     |                   |
| Texto<br>Especial<br>Personalizada                      |                      |             |             |                     |                   |

Nos vamos a la opción personalizada, y, en el campo tipo, borramos lo que haya escrito, y, determinamos el formato que deseamos para nuestro número de teléfono.

Vamos a introducir tres ceros, especio, dos ceros, especio, dos ceros, espacio, y, dos ceros. Mientras lo vamos escribiendo, arriba vemos una muestra de cómo va quedando.

| Muestra        |
|----------------|
| 606 13 13 13   |
| lip <u>o</u> : |
| 000 00 00 00   |
| 000 00 00 00   |

Solo queda aceptar.

| 606 13 13 13 | 606 13 13 13 |
|--------------|--------------|
| 609 45 79 81 | 609 45 79 81 |
| 666 88 13 10 | 666 88 13 10 |
| 669 68 93 39 | 669 68 93 39 |

Y aquí tenemos nuestro resultado.

Miguel Ángel Franco García Página 4 | 4